## 国内版 eSIM 設定方法

## 必ず Wifi 環境下でご設定ください

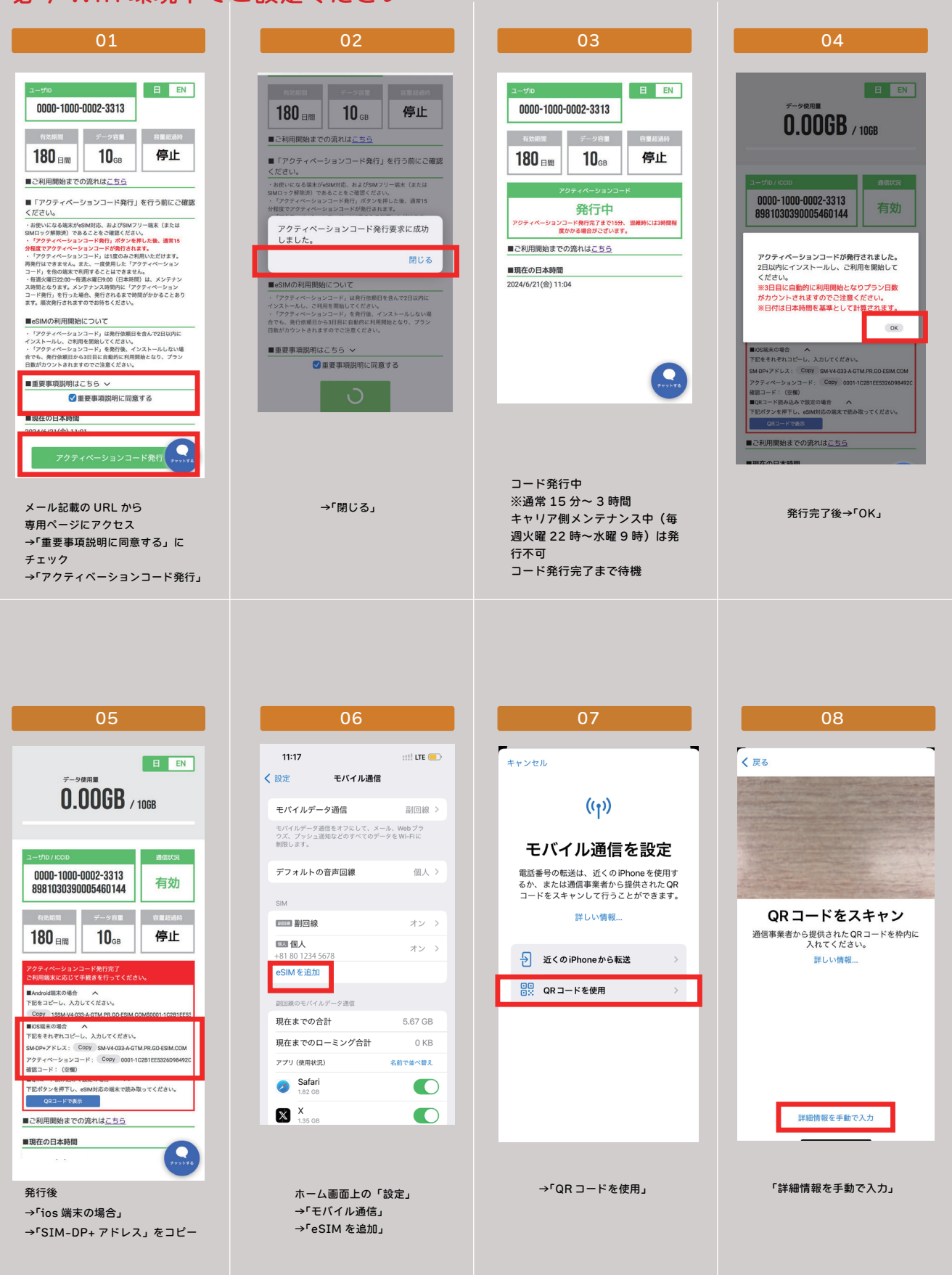

## 国内版 eSIM 設定方法

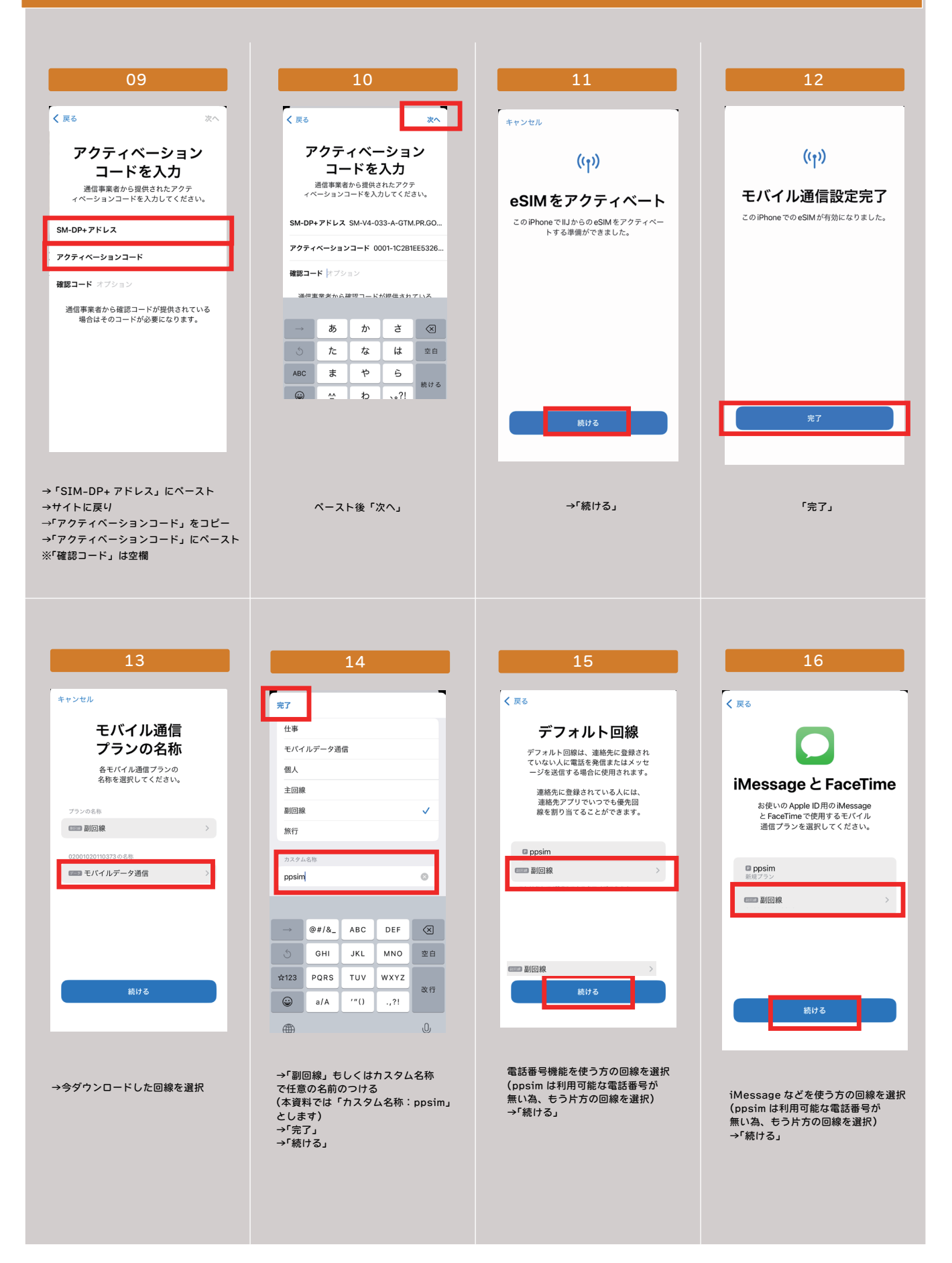

## 国内版 eSIM 設定方法

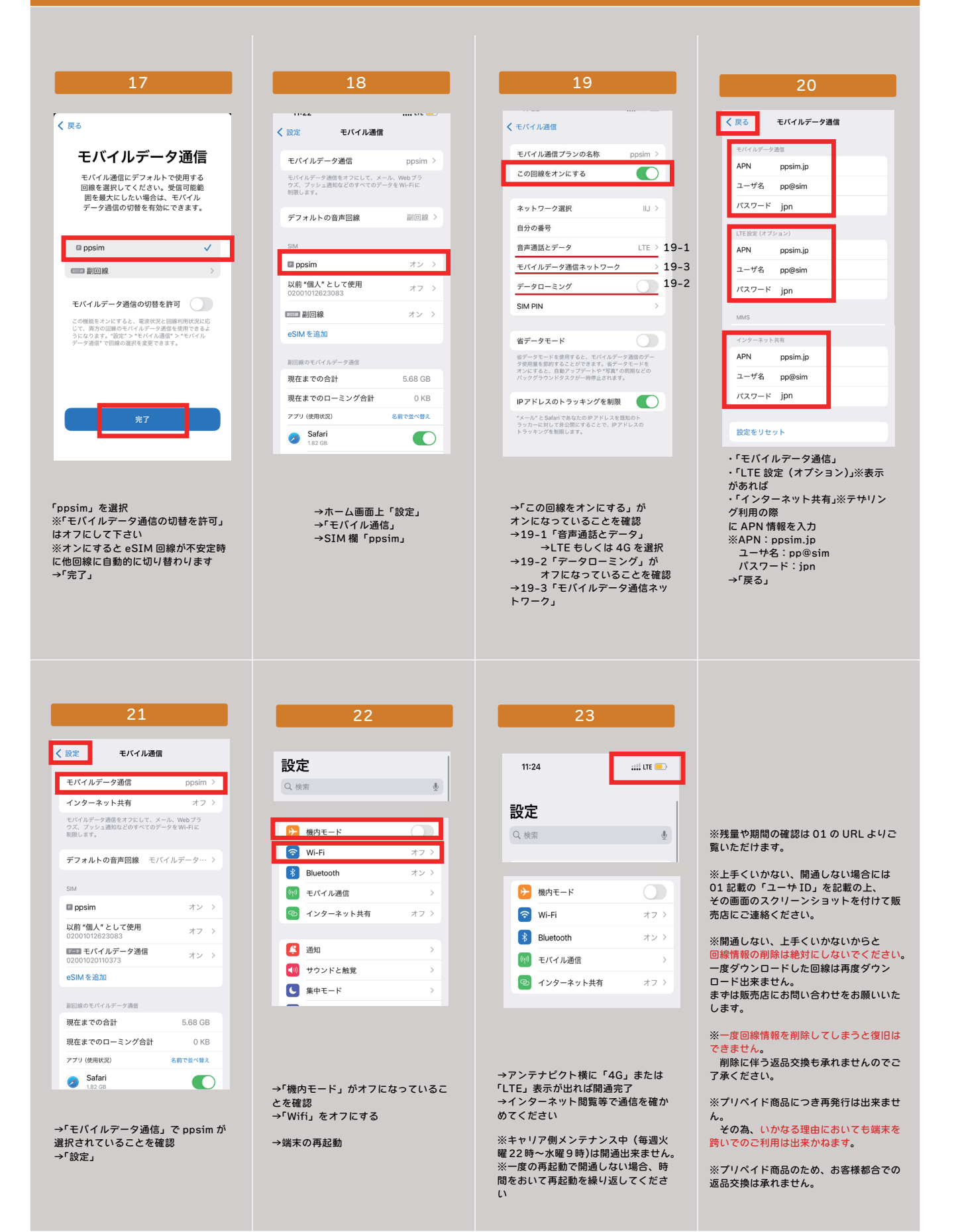